## EPSON STYLUS PHOTO RX520 Series Buradan Başlayın • Ξεκινήστε از اسجا • ابدأ من هنا • ωδ3 όπο بتىروع كنيد

أفراغ العبوة • 1. Ambalajı Açma • Άνοιγμα της συσκευασίας إفراغ العبوة ازجعبه خارج كردن•

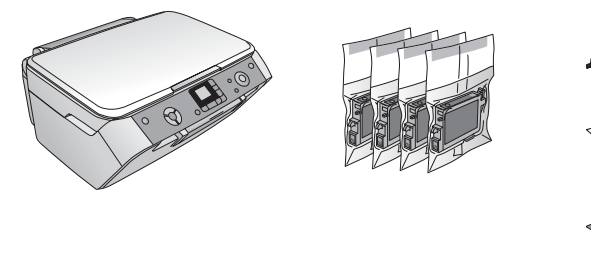

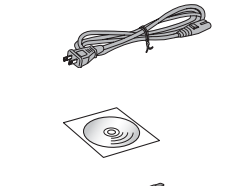

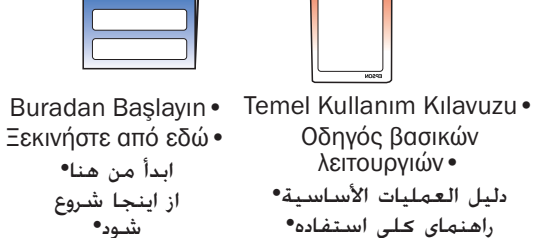

**2.** Koruyucu Bandı Çıkarma ve Panel Etiketini **Υαριştırma • Αφαίρεση της προστατευτικής ταινίας** και τοποθέτηση του αυτοκόλλητου στον πίνακα برداشتن نوار •إزالة شرائط الحماية ولصق ملصق اللوحة • ελέγχου •محافظ و چسباندن یک برچسب ینل

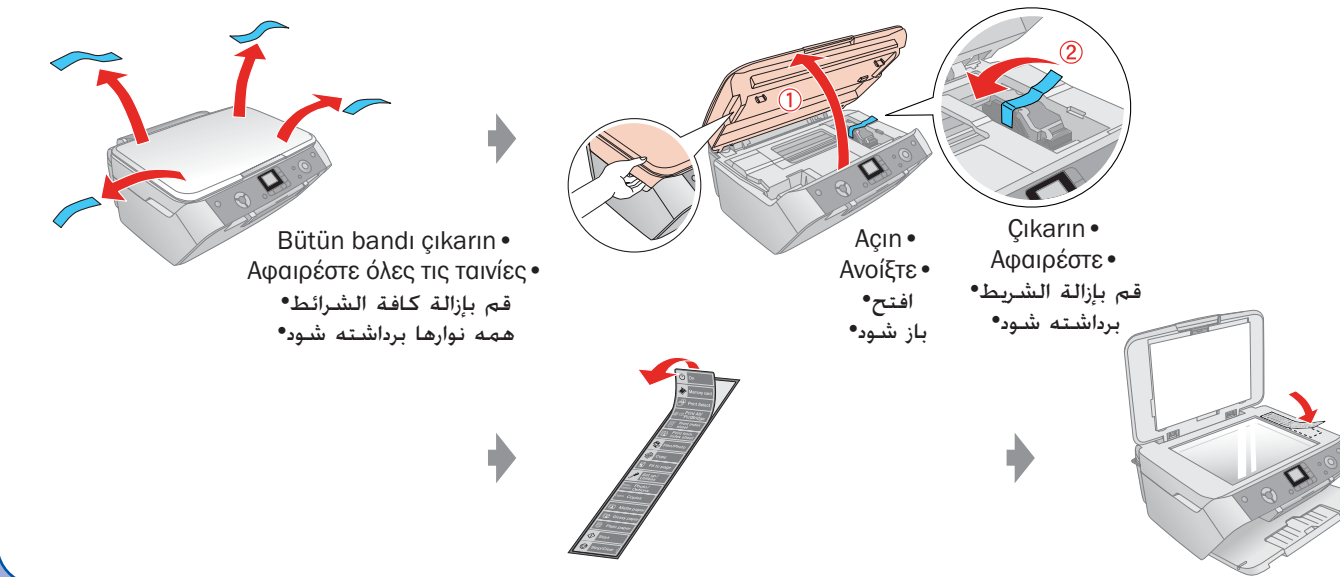

## •روشن شدن•التشغيل • Βνεργοποίηση•

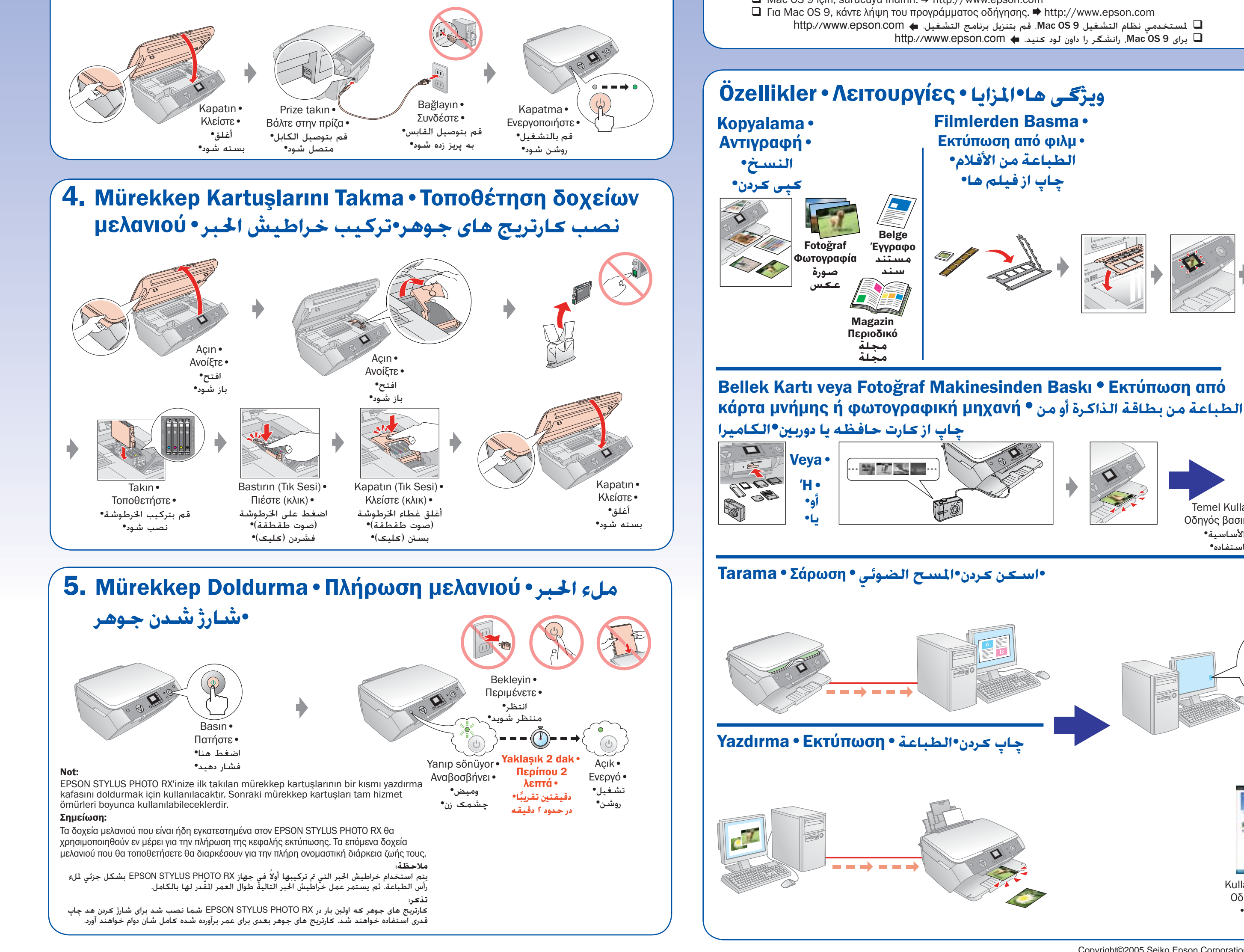

6. Yazılımı Yükleme • Εγκατάσταση του λογισμικού • نصب نرم افزار•تثبيت البرنامج•

Bilgisayarınızı Bağlama • Σύνδεση με τον υπολογιστή • اتصال كامييوترتان التوصيل بجهاز الكمبيوتر

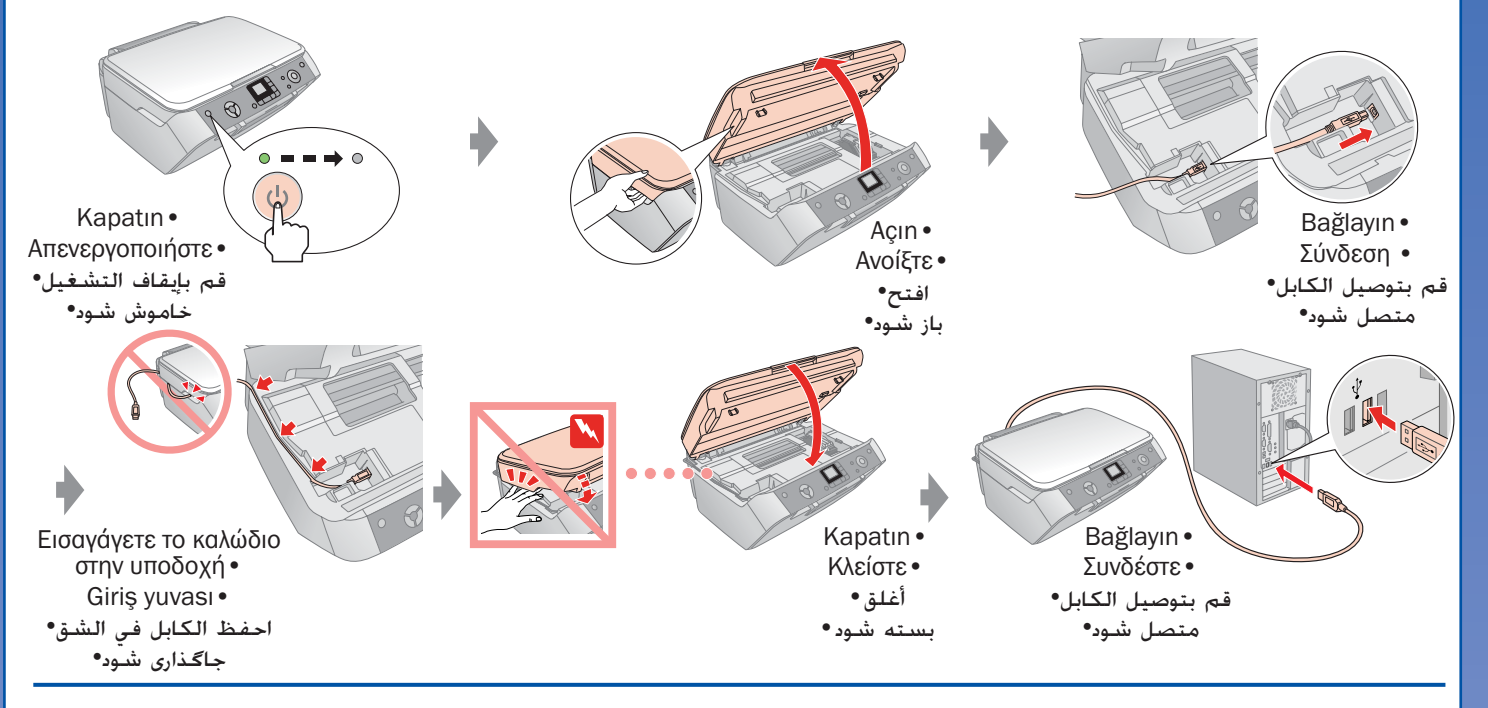

## لمستخدمي نظام التشغيل Windows İçin • Fıa Windows • Windows

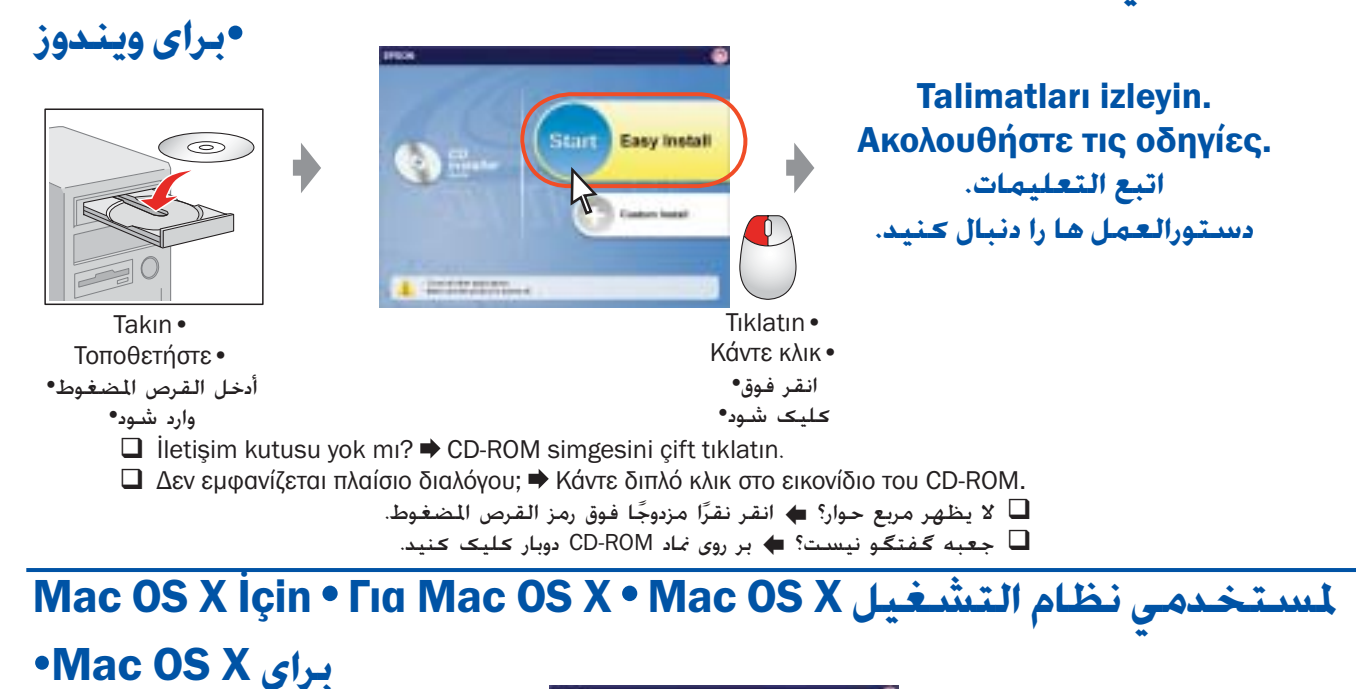

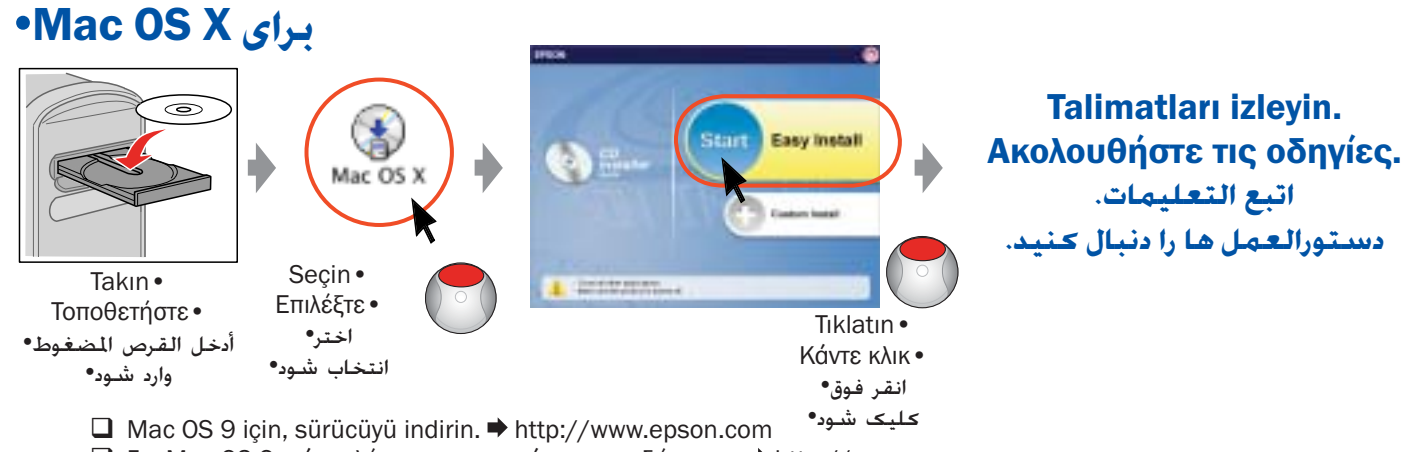

🔲 Για Mac OS 9, κάντε λήψη του προγράμματος οδήγησης. 🌩 http://www.epson.com 🛽 لمستخدمي نظام التشغيل 3 Mac OS, قم بتنزيل برنامج التشغيل. 🗰 http://www.epson.com 🖵 برای Mac OS 9. رانشگر را داون لود کنید. 🗭 http://www.epson.com

Copyright©2005 Seiko Epson Corporation.All rights reserved.

Kullanım Kılavuzu•

Οδηγίες χρήσης •

دليل المستخدم•

اهنمای کاربر•

Temel Kullanım Kılavuzu

Οδηγός βασικών λειτουργιών •

دليل العمليات الأساسية•

راهنمای کلی استفاده•